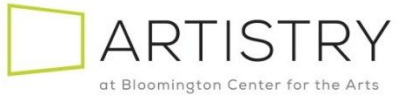

## Step-by-Step Guide: How to Order Season Tickets Pick 3 Packages

Welcome to the 2024 season! We hope to see you throughout this year of amazing shows, and what better way than with Season Tickets! This guide will walk you through the online ordering process.

Once you've clicked the link to order season tickets, you'll be taken to this screen. Use the arrows to input the number of Adults, Seniors, and or Next Gen people for which you are purchasing. In this example we'll do two (2) Pick 3 – Thursday. We will choose (1) Adult and (1) Senior Package. Click "Next Step" when ready to continue.

| Adult Sub                                |              |   |
|------------------------------------------|--------------|---|
| \$126.00<br>+ Convenience Fee<br>\$10.00 | <            | 1 |
| Senior (62+) Sub                         |              |   |
| \$111.00<br>+ Convenience Fee<br>\$10.00 | <            | 1 |
| <b>Next Gen (13-30)</b><br>Sub           | $\downarrow$ |   |

## Packages

 This page will confirm the package you. You will Choose 3 of the 4 shows for Ticket 1 – 3. Dates are pre-assigned based on the day of week that you choose. Click on PROCEED TO NEXT STEP Select a performance and date for each ticket

| Ticket 1 - Select               | Performance            |      |                |  |  |
|---------------------------------|------------------------|------|----------------|--|--|
| BROADWAY<br>AUVICALE<br>CONCERT | NEWSIES<br>THE MUSICAL |      | TESOUND        |  |  |
| Broadway Musi                   | Disney's Newsies       | RENT | The Sound of M |  |  |
| Ticket 2 - Select               | Performance            |      |                |  |  |
| BROADWAY<br>MUJICALE<br>CONCERT | NEWSIES<br>THE MUSICAL |      | PESOUND        |  |  |
| Broadway Musi                   | Disney's Newsies       | RENT | The Sound of M |  |  |
| Ticket 3 - Select               | Performance            |      |                |  |  |
| BROADWAY<br>MUJICALE<br>CONCERT | NEWSIES<br>THE MUSICAL |      | TESOUND        |  |  |
| Broadway Musi                   | Disney's Newsies       | RENT | The Sound of M |  |  |

3. Now pick a show for each of the 3 musicals you would like in your Pick 3 Package and then click Proceed to Next Step

| Ticket 1: The Sou  | nd of Music |             |        |  |
|--------------------|-------------|-------------|--------|--|
|                    | DATE        | Thu, Apr 25 |        |  |
| THE SOUND          |             | 7:30 pm     | 🖋 Edit |  |
| Ju                 |             |             |        |  |
| licket 2: Disney's | Newsies     |             |        |  |
| DISNEY'S           |             | Thu, Jul 25 |        |  |
| THE MUSICAL        |             | 7.50 pm     | 🖉 Edit |  |
|                    |             |             |        |  |
| Ticket 3: RENT     |             |             |        |  |
| e altres           | DATE        | Thu, Oct 10 |        |  |
|                    |             | 7:30 pm     | 🖋 Edit |  |

4. This step is the start of Seat Selection. Click "Choose Your Same Seats for All".Only click on BEST AVAILABLE FOR ALL if you do not have a preference and the system will choose seats for you.

| ← Back <sup>#9</sup> | Pick 3 Package - Thurs<br>lect seats for yo | <sup>day</sup><br>ur ticket |                        |                                                                                    |
|----------------------|---------------------------------------------|-----------------------------|------------------------|------------------------------------------------------------------------------------|
|                      |                                             |                             | Best Available For All |                                                                                    |
| These shows a        | share the same sec<br>Ticket 2              | iting layout<br>Ticket 3    |                        |                                                                                    |
| THE SOUND            | NEWSIES<br>THE MUSICAL                      |                             | _                      | Seat selection options<br>Get best seats for all<br>Choose your same seats for all |
|                      |                                             |                             | _                      |                                                                                    |

5. On this page you will choose your seats. You will only need to choose them once and you will receive the same seats for all your performance dates. Green Dots are available seats. Click on seats, in this example, 2 seats and then click DONE

| Select seals for Group 1 | Tickets Selected<br>0 / 2 | Select weeks for Orong 1 | Topuls Selected 272 |
|--------------------------|---------------------------|--------------------------|---------------------|
| STA                      | GE                        |                          | STAGE               |
|                          |                           | bone <u>Canced</u>       |                     |

6. If you chose seats you did not want, click on Edit Same Seats for All. In most cases, you will just Click on Proceed to Next Step

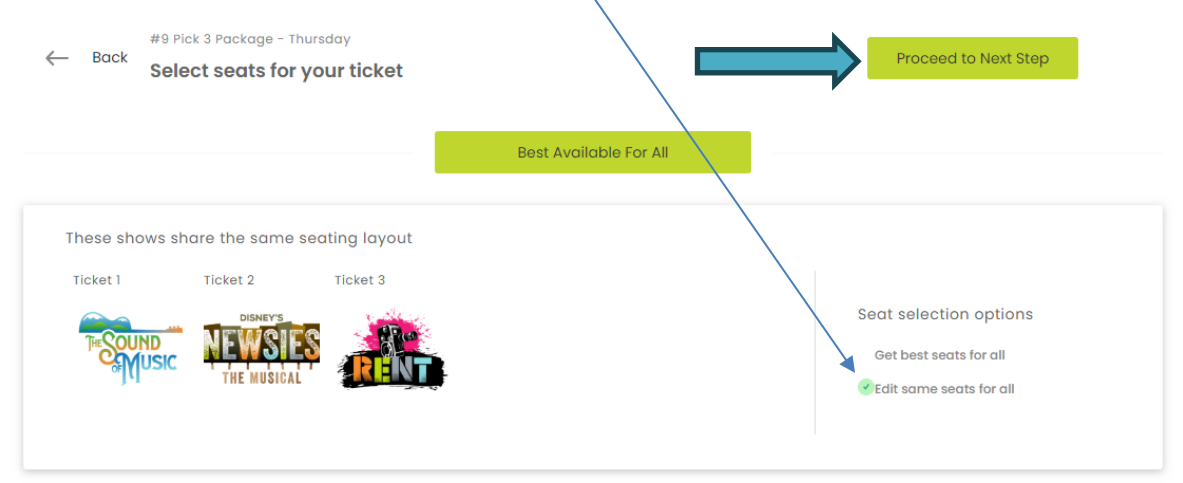

7. This view will show you the package, dates and seats you selected. Choose "BACK" to change anything in your order, or Click "Add To Cart" when ready

| ← Back Revie       | 3 Package -<br>W <b>your p</b>  | Thursday<br>ackage                        |      | Add To Cart |  |
|--------------------|---------------------------------|-------------------------------------------|------|-------------|--|
| Ticket 1: The Soun | d of Music                      |                                           |      |             |  |
| -                  | DATE                            | Thu, Apr 25                               |      |             |  |
| TESOUND            |                                 | 7:30 pm                                   |      |             |  |
| Music              | SEAT                            | ORC G9, ORC G10                           |      |             |  |
| Ticket 2: Disney's | Newsies<br>DATE<br>TIME<br>SEAT | Thu, Jul 25<br>7:30 pm<br>ORC 69, ORC 610 |      |             |  |
| Ticket 3: RENT     |                                 |                                           | <br> |             |  |
| ويرد الأقبر و      | DATE                            | Thu, Oct 10                               |      |             |  |
| E Per              |                                 | 7:30 pm                                   |      |             |  |
| RENT               | SEAT                            | ORC G9, ORC G10                           |      |             |  |
|                    |                                 |                                           |      |             |  |

8. From here the following pages will walk through the contact information and payment for the order. At the bottom of this page select a Delivery method. You will next be asked if you would like a name on the tickets. This is optional and can be skipped by clicking "**Continue**".

|   | CART VIEW        |                    | CONTACT DETAILS       | ORDER REVIEW                      |              | BILLING INFORM | MATION               |
|---|------------------|--------------------|-----------------------|-----------------------------------|--------------|----------------|----------------------|
|   |                  |                    | You have 14:32 minute | es left to complete your order.   |              |                |                      |
| 7 | 4                |                    | Continue Shopping     | Cart Summary                      |              |                | Clear Carl           |
|   | CHOOSE A DELIVER | Y METHOD           |                       | PACKAGES                          |              |                |                      |
|   |                  |                    |                       | Name                              | Price Point  |                | Amount               |
|   | FREE             | FREE               | FREE                  | #9 Pick 3 Package - Thursday More | Adult Sub    | Ē              | \$126.00             |
|   | Email - Print at | Will Call - Artist | US Mail - Subsc       | + Convenience Fees                |              |                | \$10.00              |
|   |                  |                    |                       | #9 Pick 3 Package - Thursday More | Senior (62+_ | ۵              | \$111.00             |
|   |                  |                    |                       | + Convenience Fees                |              |                | \$10.00              |
|   |                  |                    |                       | Sales Tax                         |              |                | \$0.00               |
|   |                  |                    |                       |                                   |              |                | Subtotal<br>\$257.00 |

9. After you click on the Delivery Method, Click Continue.

10. The next section is for your name and contact information. Please enter the Billing Address for the credit card you are using and if the tickets are to be shipped to a different address that can be entered below. If it's the same address check the box for "Shipping Address is the Same". Click "Continue" when ready. If you have an account, you can click on Login. This will keep your history together. You do not need to login to make a purchase. On the next screen say YES to the checkout Question and Continue.

| CART VIEW CONTACT DETAILS                                                     | ORDER REVIEW BILLING INFORM                                         | ATION                |                                                                                          |
|-------------------------------------------------------------------------------|---------------------------------------------------------------------|----------------------|------------------------------------------------------------------------------------------|
| Do you have on account?<br>Login                                              | Cart Summary<br>Packages                                            | Clear Cart           |                                                                                          |
| Title •                                                                       | Name Price Point<br>#9 Pick 3 Pockage - Thursday Mare Adult Sub     | Amount<br>\$126.00   |                                                                                          |
| Eric Herr-Madaen                                                              | # Convenience Fees<br>#9 Pick 3 Pockage - Thursday Moor Senior (62+ | \$10.00              |                                                                                          |
| 1800 W Old Shakopee Rd                                                        | + Convenience Fees                                                  | \$10.00              |                                                                                          |
| 56431                                                                         | Email - Print At Home<br>Sales Tax                                  | \$0.00               |                                                                                          |
| United States -                                                               | ]                                                                   | Subtotal<br>\$257.00 |                                                                                          |
| MN                                                                            |                                                                     |                      | Checkout Questions I understand that all sales are final and no refunds are available. * |
| 952-563-8575                                                                  |                                                                     |                      | Yes *                                                                                    |
| Intograntistrymm.org *All Name & Billing Address fields are required Continue | 1                                                                   |                      | Continue                                                                                 |

11. Review the order one final time and continue to the payment step. Complete the information and check the boxes if you would like to receive emails from Artistry or two affiliate sites of which Artistry is a member. When the information is complete, click "**Place Order \$XXX.XX**" which will have the order total.

| CART VIEW CONTACT DETAILS                                                                                                    | ORDER REVIEW BILLING INFO                                       | RMATION                        |
|----------------------------------------------------------------------------------------------------|-----------------------------------------------------------------|--------------------------------|
| Login to redeem gift conds                                                                                                    | Cart Summary<br>Packages                                        | Clear Cart                     |
| Cardholder Name                                                                                                    | Name Price Point<br>#S Pick 3 Package - Thursday Mare Adult Sub | Amount<br>\$126.00             |
|                                                                                                    | + Convenience Fees                                              | \$10.00                        |
| CVV Ø                                                                                                    | + Convenience Fees                                              | \$10.00                        |
| Zip/Postal Code                                                                                                    | Email - Print At Home                                           | \$0.00                         |
| Yes! I would like to receive performance reminders and news about upcoming shows at Artistry!     atras / pinacy                                    | Sales Tax                                                       | \$0.00<br>Subtotol<br>\$257.00 |
| Check here to receive email updates from TheaterMania.com. details / pinaxy Check here to receive email updates from WhatsOnStage. details / pinaxy |                                                                 |                                |
| I ogree to theTerms & Conditions     Place Order\$257.00                                                                                            |                                                                 |                                |

12. This final screen shows the confirmation of the order, notifies you that you will receive an email confirmation, and an option to review the receipt which is also emailed.

With that you officially ordered your season tickets for 2024! Tickets will be mailed in Mid-December or emailed immediately. If you have any questions, you can call the box office at 952-563-8575, Wednesday through Friday 1pm to 5pm.

We appreciate your patience and if you choose to leave a message, we will do our best to respond as soon as possible.

Thank you and we hope you have a wonderful new season with Artistry!